# ¿QUÉ ES Y CÓMO ACTIVO UN CERTIFICADO DE SEGURIDAD SSL PARA MI SITIO WEB?

| Search      |  |
|-------------|--|
| http://www. |  |
| http://www. |  |
| http://www. |  |

A continuación te mostraremos la información más importante que debes saber sobre un certificado SSL

## Infografía creada por NUBEDIGITAL.MX

# ¿QUÉ ES UN CERTIFICADO SSL?

- Es una forma de cifrar la información que va desde el navegador del dispositivo del usuario hasta el servidor del receptor:
- Mantén a salvo la información y transacciones en tu sitio web, evitando robo de identidad e información por parte de hackers.
- Evita que Google catalogue tu sitio como "No seguro".

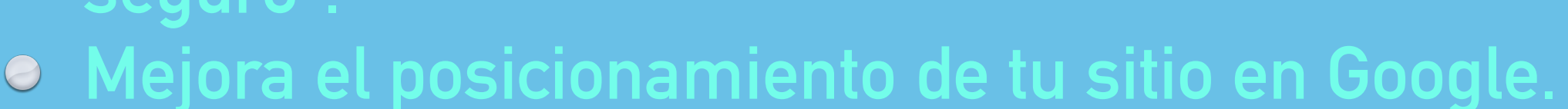

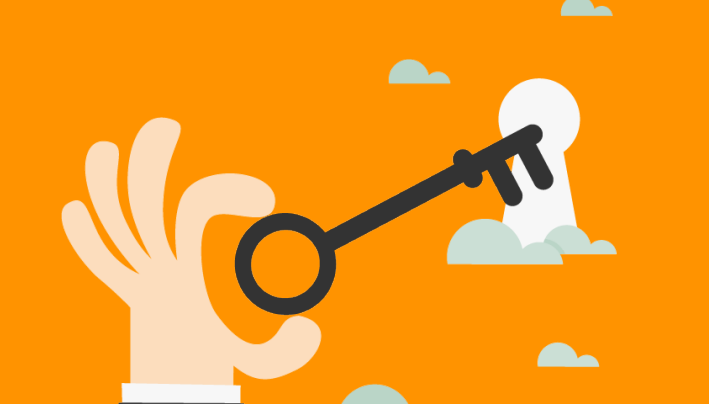

¿CÓMO ACTIVO MI CERTIFICADO SSL?

Para activar un certificado para tu sitio

### web sigue los pasos a continuación:

## Paso 1

### Solicita a NUBEDIGITAL.MX la adquisición de un certificado SSL:

Puedes seleccionar alguno de los 3 planes de SSL que tenemos disponibles

- SSL DE VALIDACIÓN DE DOMINIO (DV)
- SSL DE VALIDACIÓN DE ORGANIZACIÓN (\* OV)
- SSL DE VALIDACIÓN EXTENDIDA (\* EV)

Para activarlo necesitaremos que tengas a la mano y nos facilites información como:

- Accesos a tu Panel de Control de Hosting
- Correo para aprobación de Certificado SSL

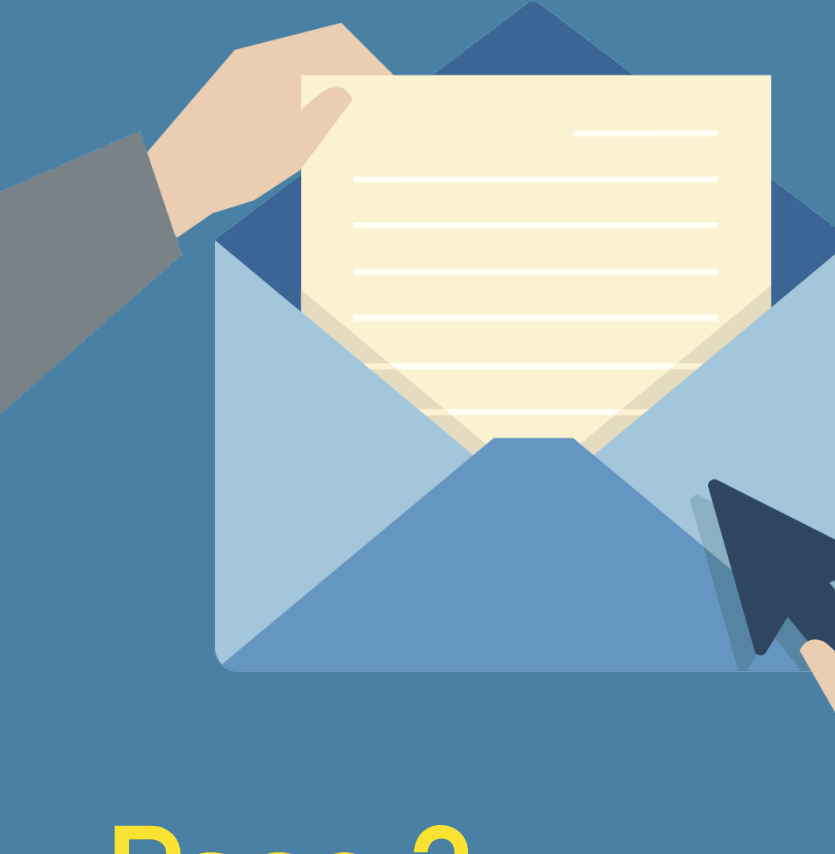

- admin@tudominio.com
- administrator@tudominio.com
- <u>hostmaster@tudominio.com</u>
- <u>webmaster@tudominio.com</u>
- postmaster@tudominio.com

# Paso 2

Da de alta cualquier correo como los siguientes para recibir un mail de aprobación necesario para la activación.

Si no cuentas con un correo como estos, ¡créalo!

#### Hello,

We've received a RapidSSL certificate request for

Order info: Domain name: Order number: Ordered on: 2 ( Contact: Certificate type: DV

What's next?

Before we can issue your certificate, approve the request to verify that you control

View the order details and complete the request here (link is valid for 30 days): https://dcv.rapidssl.com/link/domain-control-validation/?t=qk800xqg6yp0dq

Contact us if you have questions or need to reject the request here: https://www.rapidssl.com/contact/ Support ID:

Thank you, RapidSSL Customer Support https://www.rapidssl.com/contact/

### Paso 4

En la siguiente ventana solo haz clic en el botón "Approve".

NOTA: si no apruebas este paso el equipo de Nube Digital NO podrá activar tu Certificado SSL.

> OJO: Dicho correo puede llegar como "spam".

NOTA: Si quieres que hagamos este paso por ti, reenvía este correo a <u>soporte@nubedigital.mx</u>

## Paso 5

Aprobada tu solicitud, te <mark>llegará por email</mark> el Código CRT en un lapso de 20 a 30 minutos.

### Paso 3

En la cuenta de correo que diste de alta, llegará un mensaje como éste, notificando la solicitud del Certificado SSL para tu página web, da clic en la liga:

#### RapidSSL.

Approve SSL/TLS certificate request

A RapidSSL SSL/TLS certificate was requested for ahuehue.com.mx. As the domain contact for this order, you need to approve the request by verifying that you own or control the domain. We can issue certificates for after your approval.

Language

Requested Domain Names

#### Authorization

- By approving this order, I agree that
- 1. I am the Domain Contact for the domain names referenced above.
- 2. RapidSSL may issue SSL/TLS certificates for sites including one of the domain names above as the leftmost label
- 3. RapidSSL may rely on this authorization for any subsequent SSL certificate renewals or any orders placed through the same account until this authorization is revoked by written notice sent to RapidSSL (Attention Legal), 2801 N.Thanksgiving Way, Suite 500, Lehi, UT 84043.
- 4. I will promptly notify RapidSSL if this authorization is revoked or if a domain name listed above is transferred to a third party.
- RapidSSL may reconfirm control over the domains and approval of the corresponding certificates by sending a reconfirmation email to this email address. I acknowledge that I may not opt out of receiving reconfirmation emails.

If this request contact us at +1-801-441-7231.

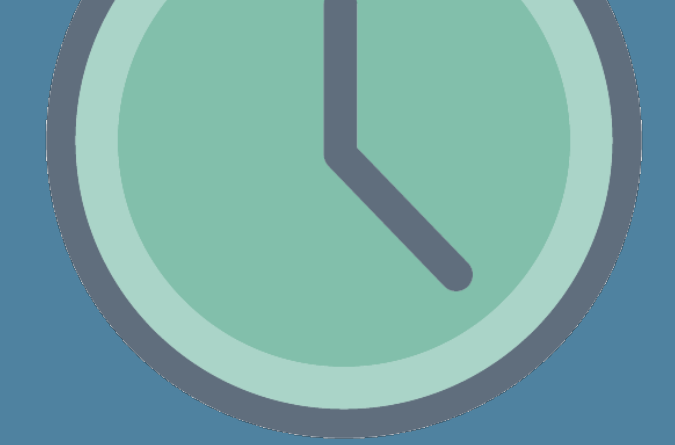

# Paso 6

Teniendo en tu poder tu Código CRT reenvía dicha información al correo soporte@nubedigital.mx

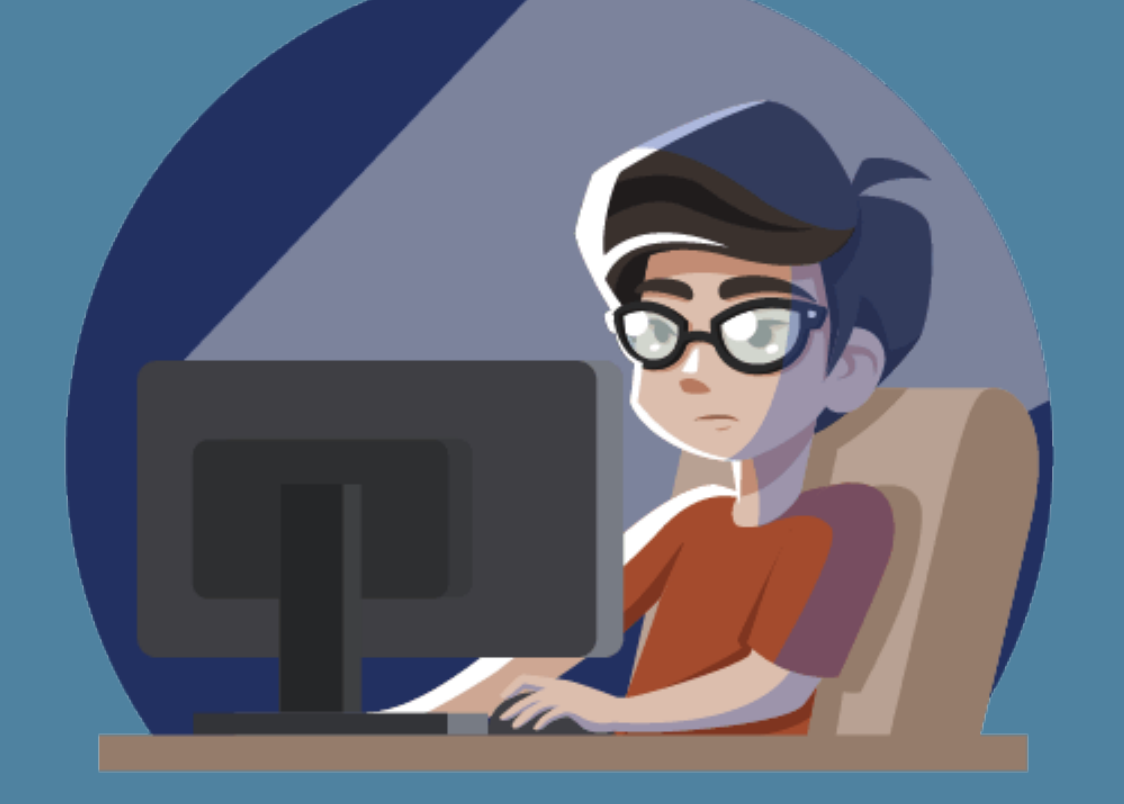

Listol En 24 horas hábiles quedará activado tu certificado de seguridad SSL en: NUBEDIGITAL.MX

La diferencia es que ahora al ingresar por medio de HTTPS verás que el navegador indica que la conexión es segura.

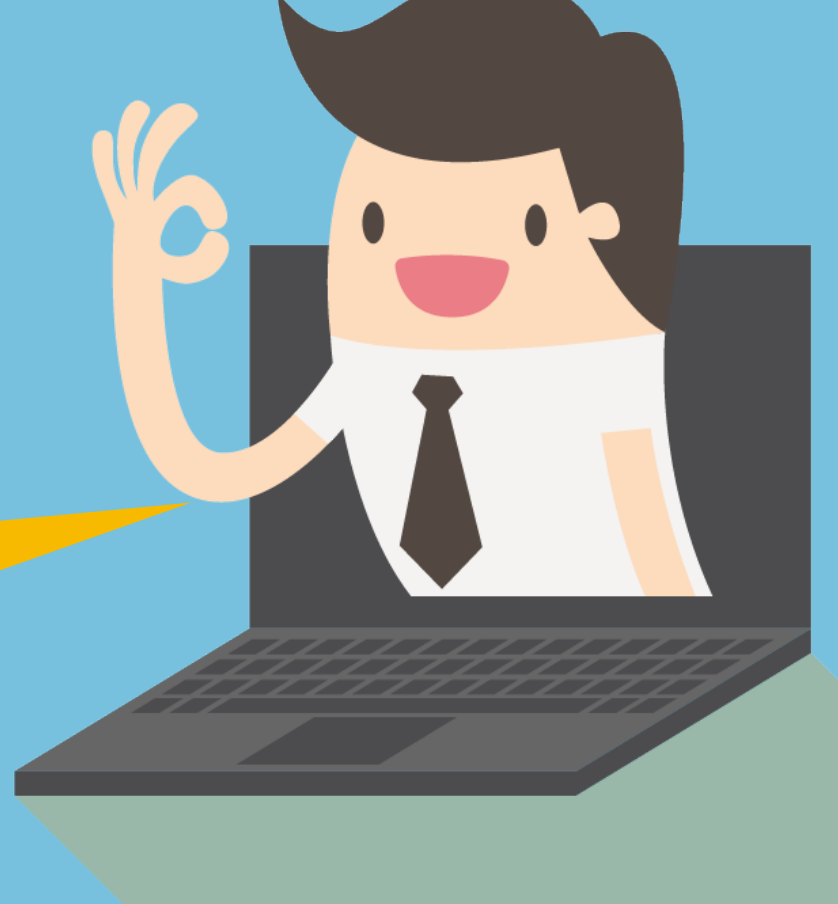

Si tienes dudas contáctanos

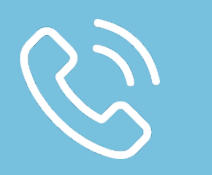

55-4625-2222

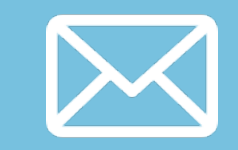

info@nubedigital.mx